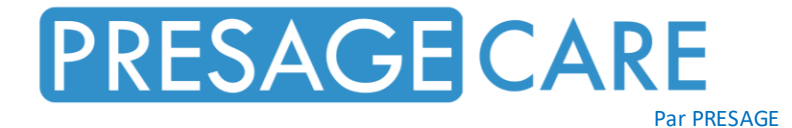

# **GUIDE D'UTILISATION**

de l'application mobile PRESAGE CARE pour les aidants professionnels

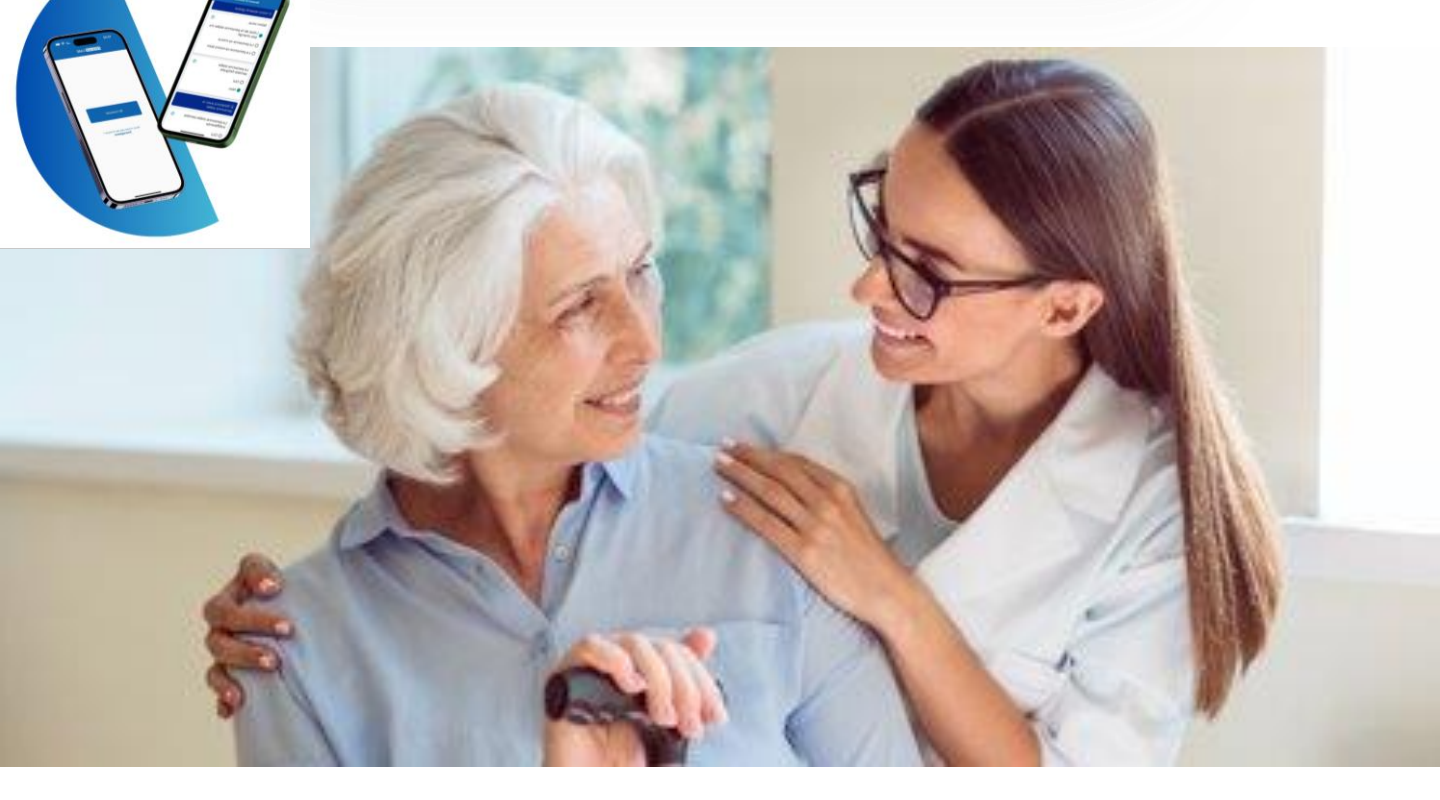

PRESAGE CARE est un logiciel d'aide à la décision pour les professionnels de santé, il ne remplace pas le suivi conventionnel. En cas d'urgence, veuillez contacter le médecin ou le service d'aide médicale urgente (SAMU) en composant le 15.

> PRESAGE CARE dispositif médical de télésurveillance médicale des personnes âgées Version : IOS 1.3.10, Android 1.5.13

> > CE

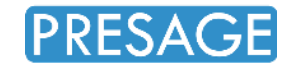

PRESAGE. Tous droits réservés 112-114 Rue La Boétie, 75008 Paris qualite@presage.care

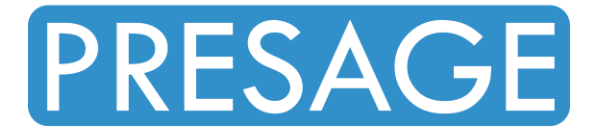

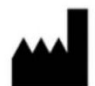

Fabricant : PRESAGE

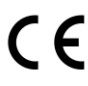

**C E** PRESAGE CARE est un dispositif médical de Classe I, marqué CE depuis février 2020

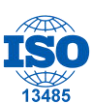

**ISO** Le système de management de la qualité de PRESAGE est certifié ISO 13 485 depuis juillet 2023

Votre structure a choisi de se doter de cette application innovante.

Ce guide vous permettra de l'utiliser en toute simplicité.

Veuillez lire attentivement l'intégralité de ce guide d'instructions avant d'utiliser PRESAGE CARE.

Ce guide est un complément à une formation assurée par PRESAGE pour tous les utilisateurs de son dispositif.

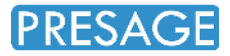

# **TABLE DES MATIERES**

| 1.BIENVENUE DANS L'APPLICATION PRESAGE CARE    | 04 |
|------------------------------------------------|----|
| 2. PRINCIPE DE FONCTIONNEMENT                  | 04 |
| 3. LES UTILISATEURS DE PRESAGE CARE            | 05 |
| 4. LES INDICATIONS                             | 06 |
| 5. LES CONTRE INDICATION                       | 06 |
| 6. LES CONDITIONS D'UTILISATION                | 06 |
| 7. LES BENEFICES D'UTILISATION DE PRESAGE CARE | 07 |
| 8. MODE D'EMPLOI                               | 08 |
| 9. MISE EN GARDE                               | 20 |
| 10. AUTRES PRECAUTIONS                         | 21 |
| 11. DONNEES PERSONNELLES                       | 24 |
| 12. DATE DE MARQUAGE CE                        | 27 |
| 13. DATE REVISION                              | 27 |

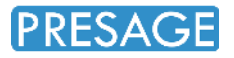

#### **1.BIENVENUE DANS L'APPLICATION PRESAGE CARE**

PRESAGE CARE est un dispositif médical numérique de classe I autonome et non invasif, il s'agit d'un logiciel de télésurveillance médicale et d'aide à la décision pour les professionnels de santé. Il permet la détection précoce (une à deux semaines) du risque d'hospitalisation en urgence pour une personne âgée en perte d'autonomie grâce à un algorithme d'intelligence artificielle.

#### **2.PRINCIPE DE FONCTIONNEMENT**

L'aidant renseigne une fois par semaine un questionnaire comportant 23 questions de suivi physiologique (nutrition, locomotion, perception sensorielle...), psychologique (humeur, tristesse...) et clinique (fatigue, cohérence des propos, mémoire...).

Les questions sont simples (réponses par oui ou non) et basées sur l'observation de situations de vie réelles. Le temps de renseignement est de moins de 2 minutes pour 91% des aidants.

Les réponses aux questions sont transmises à une base de données sécurisée. L'algorithme d'intelligence artificielle permet ensuite de calculer le risque d'hospitalisation non programmée dans les 7 à 14 prochains jours.

En cas de risque, une alerte est transmise à l'acteur de coordination et au médecin traitant.

En réaction, ils peuvent, en association avec d'autres professionnels de santé si nécessaire, mettre en œuvre un protocole d'intervention.

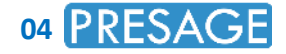

# **2.PRINCIPE DE FONCTIONNEMENT**

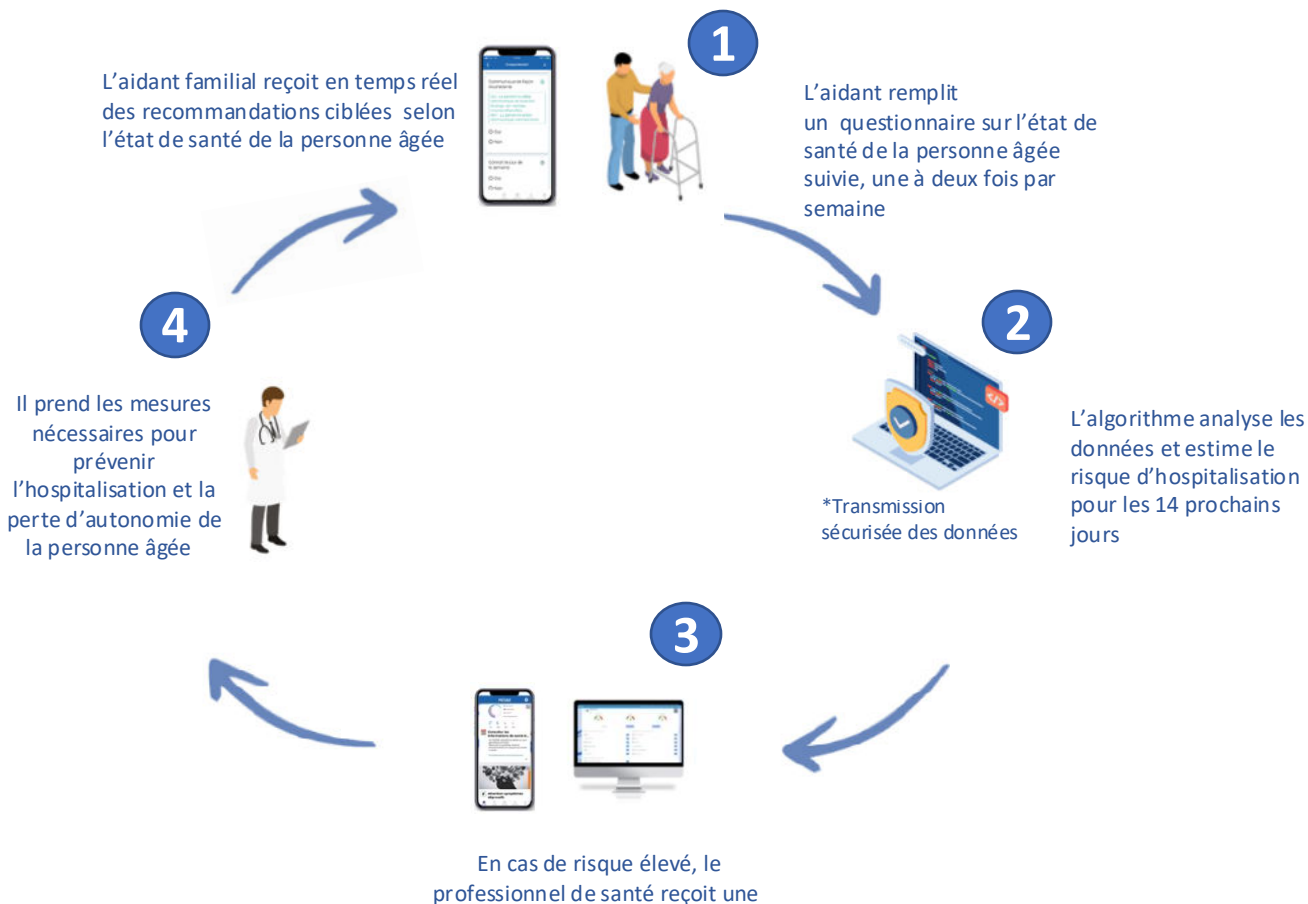

onnel de sante reço alerte

# **3.LES UTILISATEURS DE PRESAGE CARE**

PRESAGE s'adresse à tous les intervenants auprès de la personne âgée :

1-Les aidants de la personnes âgée (aidant familial ou professionnel ) :

Renseigner un questionnaire via l'application mobile PRESAGE CARE

2-Professionnels de santé (médecin traitant, infirmier libéral, acteur de coordination, care-manager) :

Les professionnels de santé autorisés par la personne âgée peuvent visualiser l'état général du bénéficiaire, suivre les évolutions des risques et recevoir les alertes sur l'application mobile sécurisée et sur la console web.

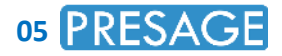

# **4.LES INDICATIONS**

Le dispositif médical numérique PRESAGE CARE est indiqué pour la télésurveillance médicale d'une personne âgée présentant un risque de perte d'autonomie nécessitant une aide ponctuelle ou régulière.

# **5.LES CONTRE-INDICATIONS**

- Personne âgée présentant une autonomie GIR 1 évaluée par la grille AGGIR (personne âgée est confinée au lit).
- Personne âgée éligible à PRESAGE CARE qui refuse de signer le consentement.

# **6.CONDITIONS D'UTILISATION**

- L'application mobile PRESAGE CARE est téléchargeable sur Play store et Apple store : Android : <u>https://bit.ly/3vDdq86</u> Iphone, tablette Apple (IOS) : <u>https://apple.co/3gP8IEm</u>
- L'application est utilisable sur les versions Android 4.4 ou versions ultérieures et les versions iOS 13.0 ou versions ultérieures.
- L'utilisation de l'application PRESAGE CARE sur les téléphones professionnels requiert l'autorisation du

domaine « auth.presage.care »

 Il est nécessaire de disposer d'un Smartphone, d'une connexion internet et d'un identifiant pour pouvoir utiliser l'application (un nom d'utilisateur, un numéro de téléphone portable et/ou ou un email).

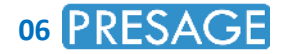

- Pour pouvoir scanner un QR code, ce dernier doit être bien imprimé ou affiché, sans distorsion. Le téléphone doit être équipé d'une caméra fonctionnelle avec un affichage net.
- L'utilisation de PRESAGE CARE nécessite la maitrise de la lecture et de la compréhension dans la langue utilisée sur le dispositif.
- Les aidants des personnes âgées suivies ne peuvent pas utiliser le dispositif PRESAGE CARE s'ils n'ont pas été inscrits préalablement par un coordinateur référent de la console web ou par leur médecin traitant.
- Le consentement de la personne âgée et de l'observant (aidant familial) doit être recueilli avant ou lors de la première utilisation de PRESAGE CARE.

# **7.LES BENEFICES D'UTILISATION DE PRESAGE CARE**

- Apporter une meilleure prise en charge des personnes âgées à domicile
- Permettre d'agir avant l'urgence et développer des actions de prévention de la perte d'autonomie
- Offrir une meilleure coordination des acteurs médicaux et médico-sociaux au domicile, permettant une fluidité dans le parcours de soin (programmation des hospitalisations, des interventions précoces ...)
- Proposer des recommandations médico-sociales personnalisées pour prévenir et anticiper les décompensations
- Selon les résultats d'une étude observationnelle en vie réelle réalisée en 2021 sur 206 patients suivis pendant 1 an, l'algorithme PRESAGE détecte plus de 80% des passages aux urgences. La sensibilité est de 83% et la spécificité est de 86%.

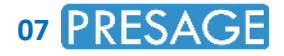

#### Téléchargez l'application PRESAGE CARE :

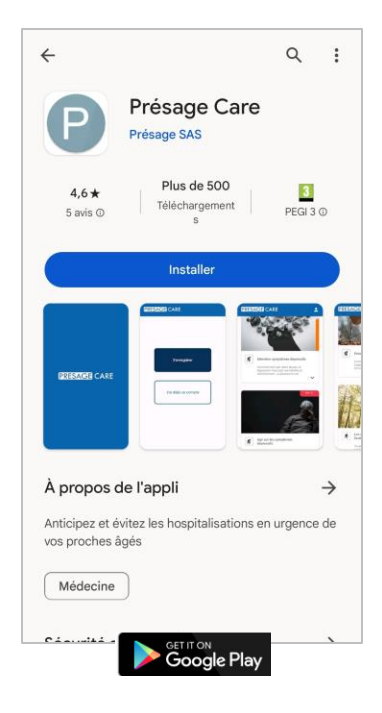

Android : https://bit.ly/3vDdq86

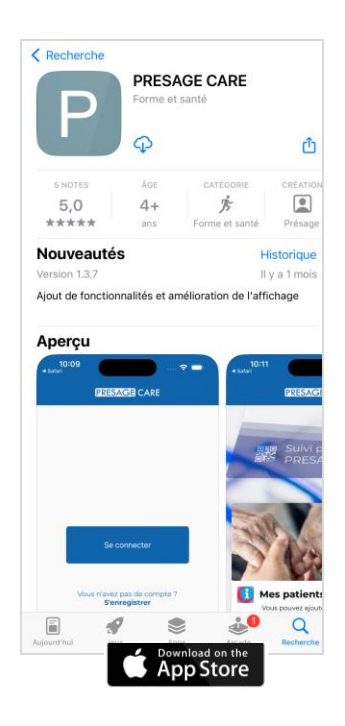

Iphone, tablette Apple IOS : https://apple.co/3gP8IEm

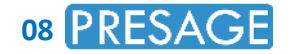

#### > Connectez-vous :

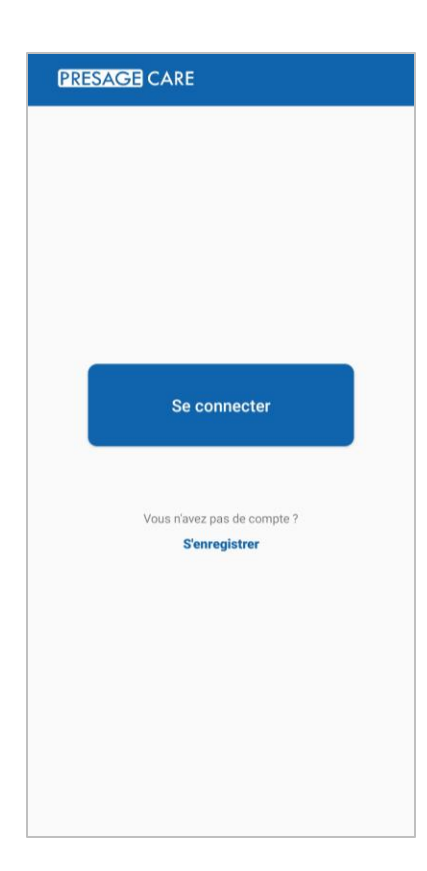

Cliquez sur « Se connecter »

|                                | <ol> <li>Information sur l'identifiar</li> </ol>                        |
|--------------------------------|-------------------------------------------------------------------------|
| - Identifiant*                 |                                                                         |
|                                |                                                                         |
|                                |                                                                         |
| — Mot de passe* ———            | @ Affiche                                                               |
|                                |                                                                         |
|                                |                                                                         |
| □ J'ai lu et i'acce            | pte les CGU.                                                            |
| _                              |                                                                         |
| Rester connec                  | té                                                                      |
| Mot de passe oublié ?          |                                                                         |
|                                | Se connecter                                                            |
| N'hésitez pas à nous<br>toutes | contacter à <u>qualite@presage.care</u> pour<br>questions ou problèmes. |
|                                |                                                                         |
| (m)                            | identifier over                                                         |
| ( 🔂 ) i                        | PRO SANTE CONNECT<br>Un service du ministère chargé de la Santé         |
| a                              |                                                                         |

Entrez vos identifiants, fournis par votre organisme Lisez les conditions générales d'utilisation, cochez la case puis cliquez sur « Se connecter »

Pour des raisons de sécurité, vos tentatives de connexion à votre compte sont limitées à six. Au-delà, votre compte est temporairement verrouillé (pendant une heure).

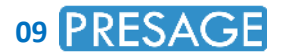

identifiant et générez un nouveau

mot de passe.

Première connexion ou réinitialiser le mot de passe :

| PRESAGE CARE                                                                                                    | PRESAGE CARE                                                                                                    |
|----------------------------------------------------------------------------------------------------|----------------------------------------------------------------------------------------------------|
| (i) information sur l'identifiant.                                                                              | Réinitialisation du mot de                                                                                         |
| Identifiant*                                                                                                    | passe                                                                                                    |
| Mot de passe*                                                                                                   | Mot de passe*                                                                                                    |
| J'ai lu et j'accepte les <u>CGU</u> .      Rester connecté <u>Mot de passe oublié ?</u>                         | Confirmation du mot de passe*                                                                                      |
| Se connecter<br>N'hésitez pas à nous contacter à<br>gualite@presage.care pour toutes questions ou<br>problèmes. | Votre mot de passe a été réinitialisé,<br>vous serez redirigé vers la page de<br>connexion dans quelques secondes. |
| Si vous oubliez votre mot de<br>passe, cliquez sur « Mot de passe<br>oublié ? », renseignez votre               | Renseignez votre identifiant et<br>générez un nouveau mot de passe.                                                |

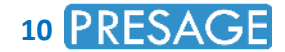

Identifiez la personne âgée :

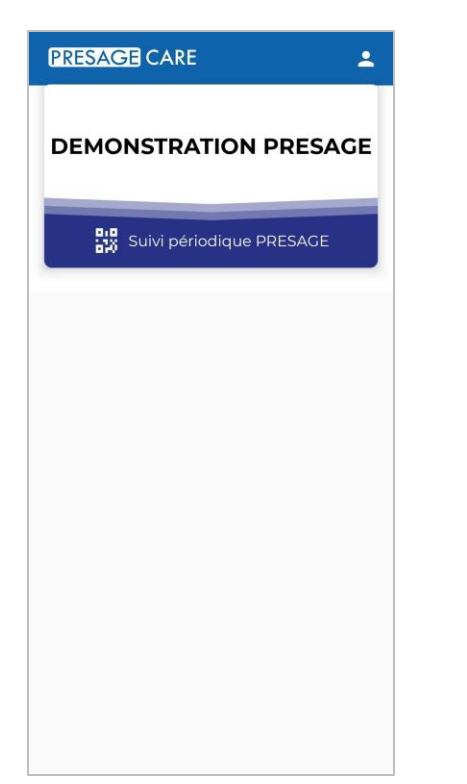

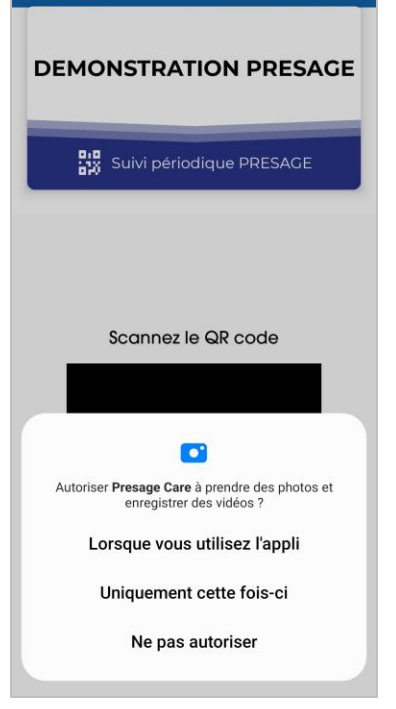

2

PRESAGE CARE

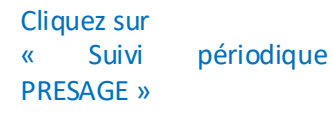

Autorisez l'application à accéder à votre caméra puis scannez le QR code (Un QR unique pour chaque bénéficiaire est présent à son domicile)

Vérifiez que le QR code corresponde bien à la personne âgée

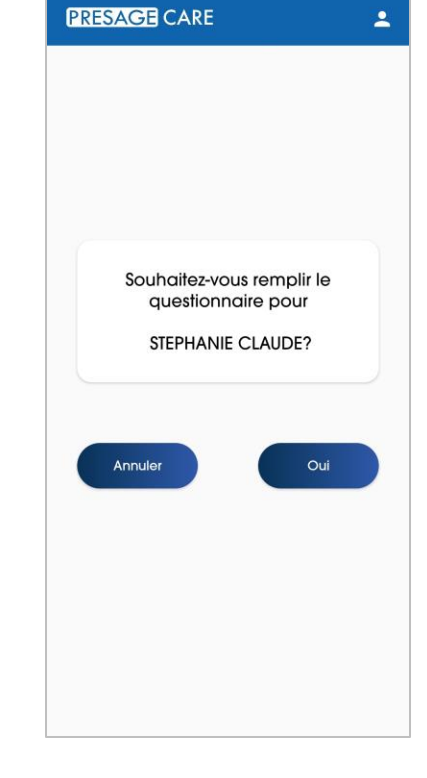

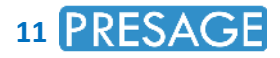

#### Remplissez le questionnaire :

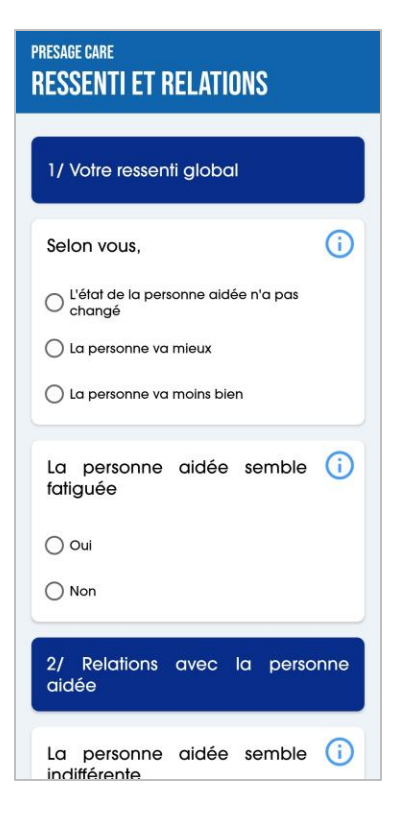

1/ Votre ressenti global : 02 questionsCochez une seule réponse pour chaque question et faites glisser

|                                                                            |                                                                                 | c la perso                                                                          | onne                 |
|----------------------------------------------------------------------------|---------------------------------------------------------------------------------|-------------------------------------------------------------------------------------|----------------------|
| La perso<br>indifféren                                                     | onne aidé<br>nte                                                                | ée semble                                                                           | 0                    |
| Dui : La pe<br>ne répond j<br>alors qu'elle<br>Non : La p<br>vous dites, e | ersonne aidée<br>pas à ce que<br>e vous entence<br>ersonne aidé<br>à ce que vou | e ne réagit pa<br>vous dites ou f<br>d et/ou vous vo<br>e réagit à ce<br>is faites. | aites<br>bit.<br>que |
| 🔿 Oui                                                                      |                                                                                 |                                                                                     |                      |
| ) Non                                                                      |                                                                                 |                                                                                     |                      |
|                                                                            |                                                                                 |                                                                                     | ~                    |
| La<br>commun                                                               | personne<br>iique peu                                                           | aidée                                                                               | (j)                  |
| La<br>commun<br>) oui                                                      | personne<br>lique peu                                                           | aidée                                                                               | (i)                  |

PRESAGE CARE

2/ Relations avec la personne aidée : 03 questions Si vous avez le moindre doute, vous pouvez vous aider en cliquant sur la bulle à droite (i)

# PRESAGE CARE **RESSENTI ET RELATIONS** La personne aidée semble (i) indifférente 🔿 Oui Non aidée (i) La personne communique peu () Oui Non À des contacts ou des visites (i) avec son entourage? Oui Oui () Non Suivant

Cliquez sur « Suivant » pour passer à la partie suivante

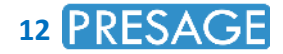

#### Remplissez le questionnaire :

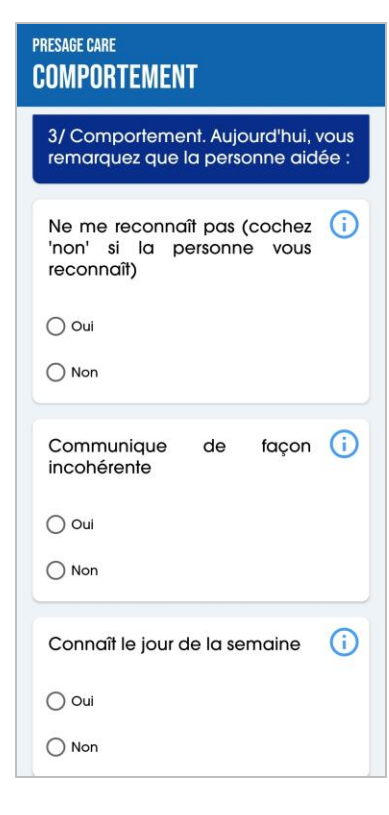

3/ Comportement : 09 questions

| endroits inappropries<br>Oui<br>Non<br>Se plaint de troubles du (i)<br>Oui<br>Non<br>N'a pas envie de manger (i)<br>(cochez 'non' si vous ne<br>remarquez pas de perte<br>d'appétit)<br>Oui<br>Non                                     | COMPORTEMENT                                                                                    |
|----------------------------------------------------------------------------------------------------|-------------------------------------------------------------------------------------------------|
| <ul> <li>Oui</li> <li>Non</li> <li>Se plaint de troubles du (i) sommeil</li> <li>Oui</li> <li>Non</li> <li>N'a pas envie de manger (i) (cochez 'non' si vous ne remarquez pas de perte d'appétit)</li> <li>Oui</li> <li>Non</li> </ul> | endroits inappropries                                                                           |
| <ul> <li>Non</li> <li>Se plaint de troubles du (i) sommeil</li> <li>Oui</li> <li>Non</li> <li>N'a pas envie de manger (i) (cochez 'non' si vous ne remarquez pas de perte d'appétit)</li> <li>Oui</li> <li>Non</li> </ul>              | () oui                                                                                          |
| Se plaint de troubles du (i<br>sommeil<br>Oui<br>Non<br>N'a pas envie de manger (i<br>(cochez 'non' si vous ne<br>remarquez pas de perte<br>d'appétit)<br>Oui<br>Non                                                                   | Non                                                                                             |
| <ul> <li>Oui</li> <li>Non</li> <li>N'a pas envie de manger (i)</li> <li>(cochez 'non' si vous ne remarquez pas de perte d'appétit)</li> <li>Oui</li> <li>Non</li> </ul>                                                                | Se plaint de troubles du (j)<br>sommeil                                                         |
| <ul> <li>Non</li> <li>N'a pas envie de manger (i)<br/>(cochez 'non' si vous ne<br/>remarquez pas de perte<br/>d'appétit)</li> <li>Oui</li> <li>Non</li> </ul>                                                                          | Oui                                                                                             |
| N'a pas envie de manger (i)<br>(cochez 'non' si vous ne<br>remarquez pas de perte<br>d'appétit)<br>Oui<br>(i) Non                                                                                                    | O Non                                                                                           |
| N'a pas envie de manger (i)<br>(cochez 'non' si vous ne<br>remarquez pas de perte<br>d'appétit)<br>Oui<br>Non                                                                                                    |                                                                                                 |
| Oui Non                                                                                                    | N'a pas envie de manger (i)<br>(cochez 'non' si vous ne<br>remarquez pas de perte<br>d'appétit) |
| • Non                                                                                                    | () Oui                                                                                          |
|                                                                                                    | Non                                                                                             |
| Retour                                                                                                    | Retour Suivant                                                                                  |

Répondez à toutes les questions puis cliquez sur « Suivant »

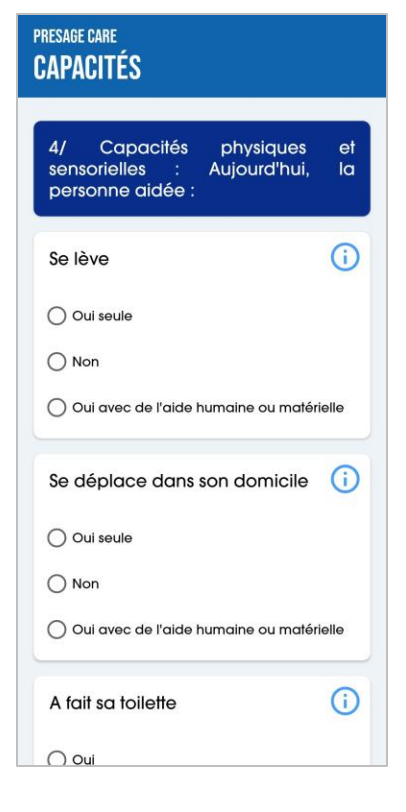

4/Capacités physiques et sensorielles : 07 questions

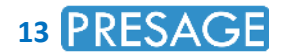

#### Remplissez le questionnaire :

| PRESAGE CARE<br>OBSERVATIONS                |                                                               | PRESAGE CARE OBSERVATIONS                                                                                                |
|---------------------------------------------|---------------------------------------------------------------|----------------------------------------------------------------------------------------------------|
| 5/ Vos observations. La personne<br>aidée : | Respire mal (j)<br>(i) oul<br>() Non                          | Avez-vous remarqué que la i<br>personne semble :                                                                         |
| A les jambes gonflées ()<br>O oui<br>Non    | Sa respiration est   Parelle  Plus difficile  Moira difficile | Avoir des difficultés à voir ce qui l'entoure     Vous entendre difficilement     Mal repérer les odeurs qui l'entourent |
| Respire mal (i)<br>Oui<br>Non               |                                                               | Avez-vous remarqué des ()<br>rougeurs sur le corps ?<br>Oui<br>Non                                                       |
| Semble fiévreuse (i)<br>Oui<br>Non          |                                                               | A des douleurs (i)<br>O oui<br>O Non                                                                                     |
|                                             |                                                               | Tourse                                                                                                    |

5/Vos observations : 12 questions Selon votre réponse, d'autres questions peuvent apparaitre Toutes les questions doivent être renseignées sauf celle-ci (dans le cas où la personne n'a pas de trouble sensoriel)

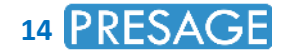

#### Remplissez le questionnaire :

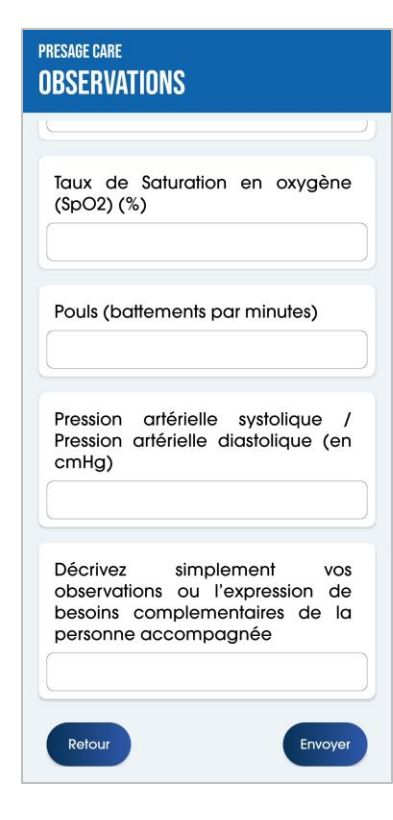

Si vous le souhaitez, vous pouvez communiquer d'autres observations complémentaires à la fin du questionnaire

| PRESAGE CARE<br>DBSERVATIONS            |              |
|-----------------------------------------|--------------|
| Est passée aux u<br>récemment           | rgences (i)  |
| Oui     Non                             |              |
| A été hospitalisée une<br>plus          | nuit ou (    |
| Oui                                     |              |
| O Non                                   | 9            |
| Avez vous d'autres obs<br>communiquer ? | servations à |
| () Oui                                  |              |
| Non                                     |              |
| Retour                                  | Envoyer      |

Soyez vigilant, ne laissez pas de questions sans réponses. Si cela vous arrive, un pictogramme **9** apparaitra à côté de la question oubliée

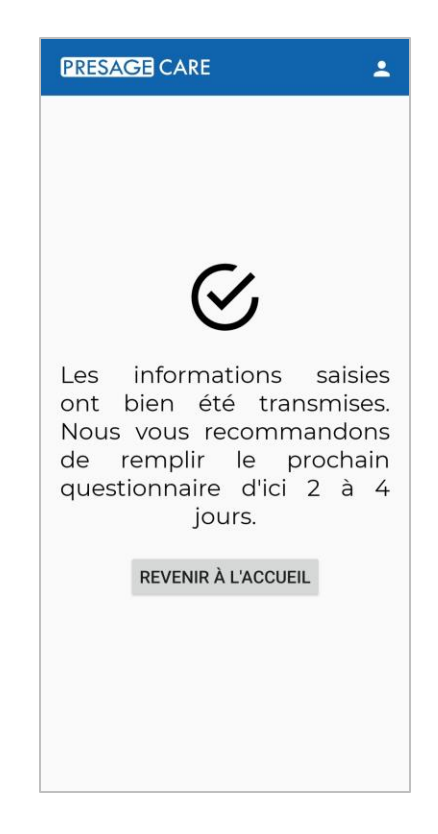

Après avoir complété le questionnaire appuyez sur « Envoyer » Une fois ce message affiché, vous pouvez revenir à l'accueil

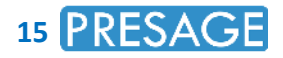

Consultation des conditions générales d'utilisation (CGU) :

|                                                                       | < PRESAGE CARE                | < PRESAGE CARE                     |
|-----------------------------------------------------------------------|-------------------------------|------------------------------------|
| MONSIEUR X                                                            | A propos                      | Conditions Générales d'Utilisation |
|                                                                       | Réinitialiser le mot de passe | Etiquette                          |
| <text><image/><image/><image/><image/><image/><image/><image/></text> | Déconnexion                   | Manuel                             |

 Pour accéder aux CGU, appuyez sur le bouton "Réglages" en haut à droite de la page d'accueil. 2. Sélectionnez la rubrique "A propos"

3. Appuyez sur "Conditions générales d'utilisation" pour les consulter

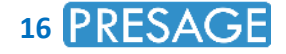

Consultation de l'étiquette :

| PRESAGE CARE                                                          | < PRESAGE CARE                | PRESAGE CARE                       |
|-----------------------------------------------------------------------|-------------------------------|------------------------------------|
| MONSIEUR X                                                            | A propos                      | Conditions Générales d'Utilisation |
|                                                                       | Réinitialiser le mot de passe | Etiquette                          |
| <text><image/><image/><image/><image/><image/><image/><image/></text> | Déconnexion                   | Manuel                             |
|                                                                       |                               |                                    |

 Pour consulter l'étiquette, appuyez sur le bouton "Réglages" en haut à droite de la page d'accueil. 2. Sélectionnez la rubrique "A propos"

3. Appuyez sur "Etiquette " pour la consulter

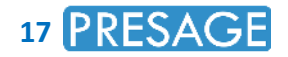

#### Consultation de la notice descriptive :

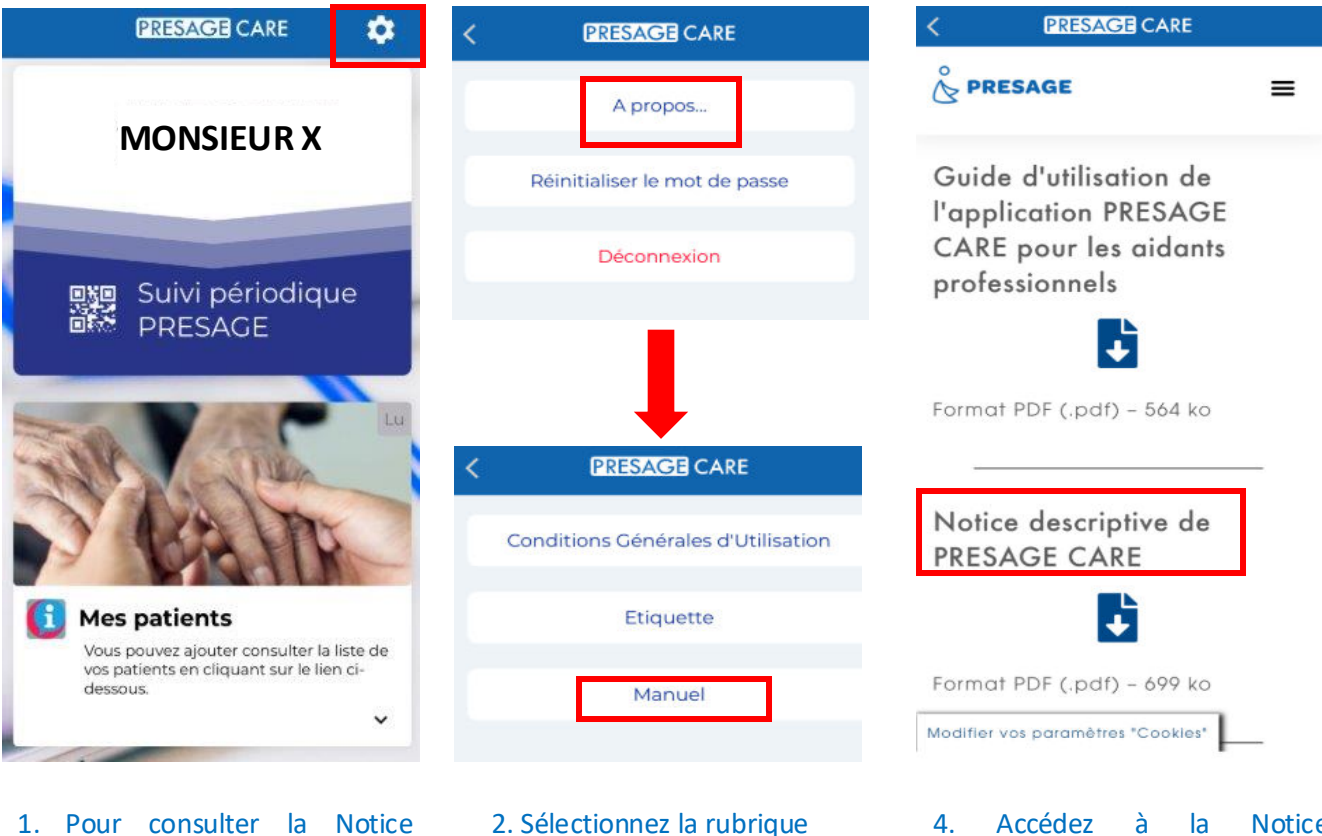

- 1. Pour consulter la Notice descriptive, appuyez sur le bouton "Réglages" en haut à droite de la page d'accueil.
- "A propos".
- 3. Puis "Manuel"

4. Accédez à la Notice descriptive en format PDF

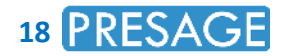

#### Vider l'historique et supprimer les cookies :

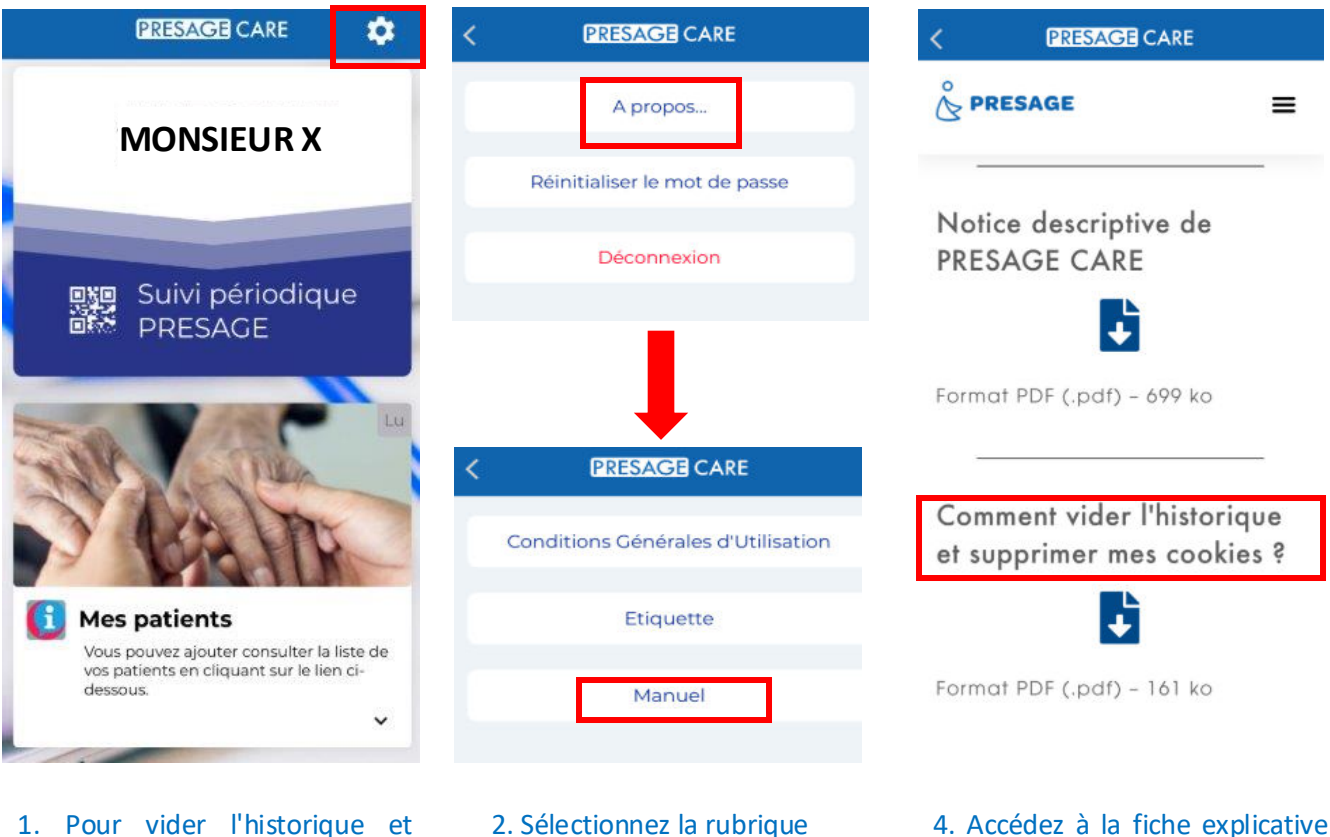

- Pour vider l'historique et supprimer les cookies, appuyez sur le bouton "Réglages" en haut à droite de la page d'accueil.
- 3. Puis "Manuel"

"A propos".

4. Accédez à la fiche explicative "Comment vider l'historique et supprimer mes cookies ?"

19 PRESAGE

### **9.MISE EN GARDE**

- PRESAGE CARE n'est pas destiné à substituer à un suivi usuel, c'est un outil complémentaire.
- Les codes d'accès (identifiant et mot de passe) au dispositif PRESAGE CARE sont personnels et confidentiels. Ils ne doivent pas être partagés avec un tiers.
- Pour des raisons de sécurité, vos tentatives de connexion à votre compte sont limitées à six. Au-delà, votre compte est temporairement verrouillé (pendant une heure).
- La performance de PRESAGE CARE dépend de la réponse régulière au questionnaire au moins une fois par semaine.
- Des réponses erronées aux questions posées peuvent altérer la valeur du signal d'alerte.
- Les questions du suivi sont toujours les mêmes. Par ailleurs, il peut y avoir des questions supplémentaires une fois tous les six mois concernant la qualité de vie des personnes âgées suivies.
- L'utilisateur doit vérifier régulièrement que l'application est à jour pour garantir son bon fonctionnement
- Tout incident rencontré lors de l'utilisation de l'outil doit être signalé à PRESAGE

#### **MATÉRIOVIGILANCE :**

- PRESAGE dispose d'un système de relance qui permet d'envoyer automatiquement des sms et/ou des email de rappel à 7 jours puis à 12 jours du dernier suivi. Ce système est désactivé par défaut et peut être activé par PRESAGE à la demande de la direction de la structure.
- Si vous rencontrez des difficultés quand vous scannez le QR code ou validez le questionnaire (message : Une erreur est survenue. Veuillez réessayer plus tard), pensez à vérifier votre connexion Internet et réessayez. Si l'erreur persiste, contactez PRESAGE sur « qualite@presage.care ».
- Toute anomalie de fonctionnement constatée lors de l'utilisation du dispositif médical PRESAGE CARE doit être signalée au fabricant à l'adresse qualite@presage.care. Vous avez également la possibilité de rapporter tout événement auprès des autorités de santé sur le site dédié :

https://solidarites-sante.gouv.fr/soins-et-maladies/signalement-sante-gouv-fr/.

• Si vous rencontrez des problèmes lors de l'accès, lors de l'utilisation de l'application PRESAGE CARE ou d'autres difficultés non mentionnées dans ce guide d'utilisation, veuillez contacter : <u>qualite@presage.care</u>

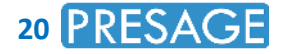

- Vous avez la possibilité de supprimer votre compte à tout moment (lorsque vous quittez votre établissement par exemple) en adressant une demande au référent administratif de votre établissement.
- Si vous souhaitez recevoir la version papier de la notice d'utilisation, vous pouvez en faire la demande

Par mail : qualite@presage.care Par téléphone : 0611244406 (du lundi au vendredi de 09h à 12h et de 14h à 17h, hors jours fériés) Par voie postale : PRESAGE 112-114 Rue La Boétie, 75008 Paris

La notice d'utilisation sous format papier vous sera envoyée dans les 7 jours à compter la date de votre demande, sans frais supplémentaires.

#### **DUREE DE VIE DE L'APPAREIL**

En tant que logiciel, le dispositif PRESAGE CARE n'a pas de durée de vie limitée.

PRESAGE effectue périodiquement des mises à jour afin d'améliorer l'ergonomie du dispositif et l'expérience utilisateur. Si un incident a lieu ou un problème de sécurité surgit, PRESAGE effectuera une mise à jour afin de corriger ce problème de sécurité et informera ses utilisateurs de la nouvelle mise à jour, via une notification sur l'application.

#### DUREE D'UTILISATION

La durée d'utilisation dépend du souhait des bénéficiaires ou des établissements de continuer à bénéficier du dispositif PRESAGE CARE.

#### **10. AUTRES PRECAUTIONS**

10. 1. Messages d'erreur :

Lors de l'utilisation de l'application PRESAGE CARE, différents messages d'erreur peuvent apparaitre. En voici une liste avec les causes de chaque erreur et l'aide nécessaire pour corriger le problème.

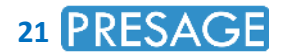

| Contenu du message                                                                                                    | Causes et/ou solutions                                                                                                    |
|----------------------------------------------------------------------------------------------------|----------------------------------------------------------------------------------------------------|
| L'identifiant ou le mot de passe est<br>incorrect                                                                                           | Vérifier votre identifiant et votre mot de passe et réessayer                                                                                                    |
| Identifiant ou mot de passe incorrect. 5<br>tentative(s) restante(s).                                                                       | Vérifier votre identifiant et votre mot de passe et réessayer                                                                                                    |
| Votre compte est temporairement verrouillé, réessayez dans 4m 59s.                                                                          | Au-delà de six tentatives de connexion, votre<br>compte est verrouillé. Réessayer à nouveau une<br>fois après le temps indiqué terminé                                                                                                    |
| Une erreur est survenue. Veuillez<br>réessayer plus tard.                                                                                   | Vérifier votre connexion Internet et réessayer                                                                                                    |
| L'utilisateur n'existe pas                                                                                                    | Lors de la réinitialisation de votre mot de passe,<br>vérifier que vous avez renseigné le bon<br>identifiant lié à votre compte PRESAGE                                                                                                    |
| Vous n'êtes pas autorisé à renseigner des<br>informations concernant ce qr-code, merci<br>de vous rapprocher vers votre contact<br>Presage. | Informer votre contact PRESAGE au sein de votre établissement                                                                                                    |
| Le code de l'institut est invalide                                                                                                    | Vous n'êtes pas encore connecté pour pouvoir<br>scanner le qr code du patient et renseigner le<br>questionnaire<br>Veuillez revenir à l'écran d'avant, cliquer sur<br>« Se connecter », renseigner vos identifiants de<br>connexion et se connecter |

Pour rappel : Si la solution ne fonctionne pas, pensez à envoyer une réclamation à qualité@presage.care

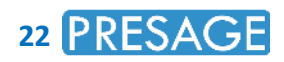

#### 10. 2. Comment vider l'historique et supprimer mes cookies pour les navigateurs mobiles :

Lorsque vous utilisez votre navigateur, celui-ci utilise le cache et les cookies pour enregistrer des informations provenant des sites Web dont le site de l'application web PRESAGE CARE. Cela peut affecter l'accès à l'application PRESAGE CARE notamment lorsqu'il y a une nouvelle mise à jour. Si vous rencontrez un problème d'accès et/ou d'affichage, penser à vider le cache et supprimer les cookies sur votre navigateur mobile. Voici les étapes à suivre sur les principaux navigateurs Internet. Si vous utilisez un autre navigateur, vous pouvez chercher sur Internet les étapes à suivre.

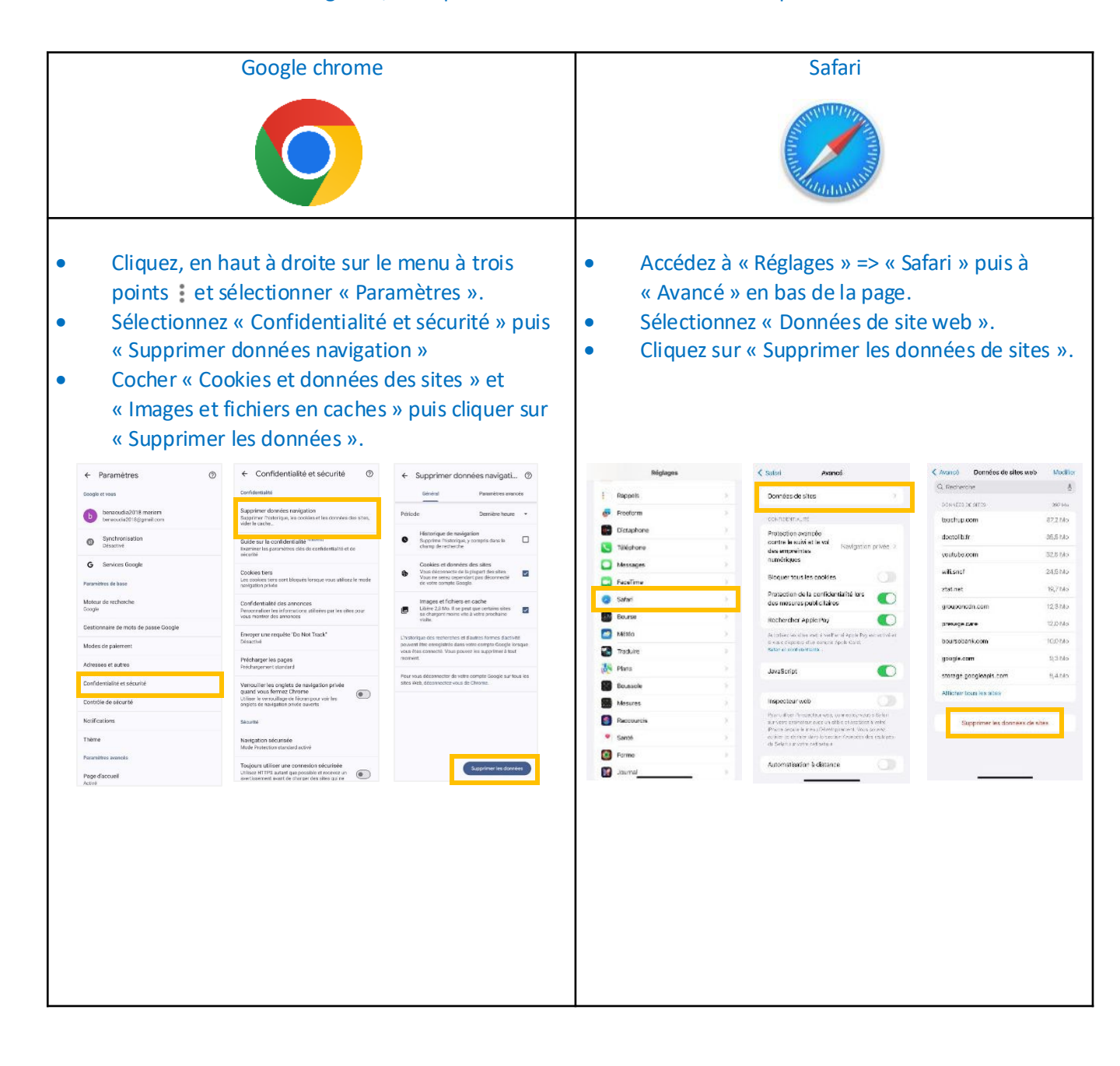

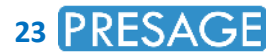

#### **11.DONNEES PERSONNELLES**

11-1-Définition et nature des données à caractère personnel :

Lors de l'utilisation du dispositif PRESAGE CARE, l'utilisateur communique certaines données personnelles.

Dans le cadre de votre activité professionnelle, vous êtes amené à nous communiquer votre noms,

prénoms, genre et votre numéro de téléphone.

11-2-Identité du responsable de la collecte de données :

Le responsable de traitement de vos données personnelles collectées dans le cadre de la création de votre compte personnel d'utilisateur, de votre navigation sur la console et la création de statistiques relatives à votre utilisation du dispositif, leur computation et leur anonymisation est :

PRÉSAGE, Société par Actions Simplifiée, immatriculée au RCS de Paris sous le numéro 851 348 235 dont le siège social est situé au 112-114 Rue La Boétie,

75008 Paris.

PRESAGE prend les mesures propres à assurer la protection et la confidentialité des informations nominatives qu'elle détient ou qu'elle traite, dans le respect des dispositions légales et réglementaires.

11-3-Destinataires des données collectées :

Vos données personnelles ne sont pas transmises à des acteurs commerciaux ou publicitaires.

Les données personnelles de l'utilisateur peuvent être traitées par des filiales de PRESAGE et des soustraitants (prestataires de services), exclusivement afin de réaliser les finalités énoncées dans la Politique de protection des données personnelles.

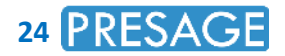

11-4-Durée de conservation des données à caractère personnel :

Nous conservons vos données uniquement le temps nécessaire pour les finalités poursuivies, avant de les archiver lorsqu'elles présentent un intérêt administratif ou conformément aux prescriptions légales. Toutes les données sont archivées en toute sécurité. La durée de conservation dépond de la nature des données au titre du respect d'une obligation légale.

11-5-Sécurité :

PRESAGE met en œuvre toutes les mesures techniques et organisationnelles afin d'assurer la sécurité des traitements et la confidentialité des données personnelles.

A ce titre, PRESAGE prend toutes les précautions utiles, au regard de la nature des données et des risques présentés par le traitement, afin de préserver la sécurité des données et, notamment, d'empêcher qu'elles soient déformées, endommagées, ou que des tiers non autorisés y aient accès((protection physique des locaux, procédés d'authentification avec accès personnel et sécurisé via des identifiants et mots de passe confidentiels, journalisation des connexions, chiffrement de certaines données...).

11-6-Hébergement :

Vos données recueillies sont transmises à une base de données sécurisée via une connexion internet cryptée. La base permet de stocker et d'historiser les données au sein d'un hébergeur de données certifié hébergeur de données de santé (HDS). L'intégralité des données sont basées en France.

11-7-Vos droits :

Conformément à la loi française sur la protection des données personnelles et au règlement (UE) 2016/679 du Parlement Européen et du Conseil du 27 avril 2016 relatif à la protection des personnes physiques à l'égard du traitement des données à caractère personnel et à la libre circulation de ces données (RGPD), vous disposez des droits suivants :

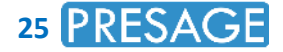

· Droit d'accès, de rectification, de mise à jour, de complétude de vos données

. Droit d'effacement de vos données personnelles, lorsqu'elles sont inexactes ou incomplètes. Les demandes de suppression de données personnelles seront soumises aux obligations qui sont imposées à PRESAGE par la loi, notamment en matière de conservation ou d'archivage des documents

· Droit à la limitation du traitement de vos données

· Droit d'opposition au traitement de vos données

 Droit à la portabilité des données que vous nous avez fournies. Pour exercer ce droit, veuillez nous adresser votre demande accompagnée d'une pièce d'identité à l'adresse mail : portability@presage.care

11-8-Délégué à la protection des données :

Vous pouvez exercer vos droits auprès de notre déléguée à la protection des données

Par mail : dpo@presage.care

Par courrier postal à l'adresse suivante 112-114 Rue La Boétie, 75008 Paris

Lorsque vous nous transmettez une demande d'exercice de droit, il vous est demandé de préciser autant que possible le périmètre de la demande, le type de droit exercé, le traitement de données personnelles concerné, et tout autre élément utile, afin de faciliter l'examen de votre demande. En outre, il peut vous être demandé de justifier de votre identité en cas de doute raisonnable du responsable de traitement Si vous estimez que vos droits ne sont pas respectés ou que la réponse apportée n'est pas satisfaisante, vous pouvez exercer votre droit de réclamation auprès de la CNIL via le site www.cnil.fr Plus de détails dans données personnelles la politique de protection des

: <u>https://presage.care/protectiondesdonnees/</u>

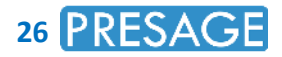

# **12.DATE DE MARQUAGE CE**

Titulaire du marquage CE : PRESAGE Date du marquage CE : Février 2020

### **13.DATE DE REVISION**

Juin 2025

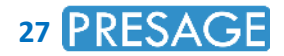

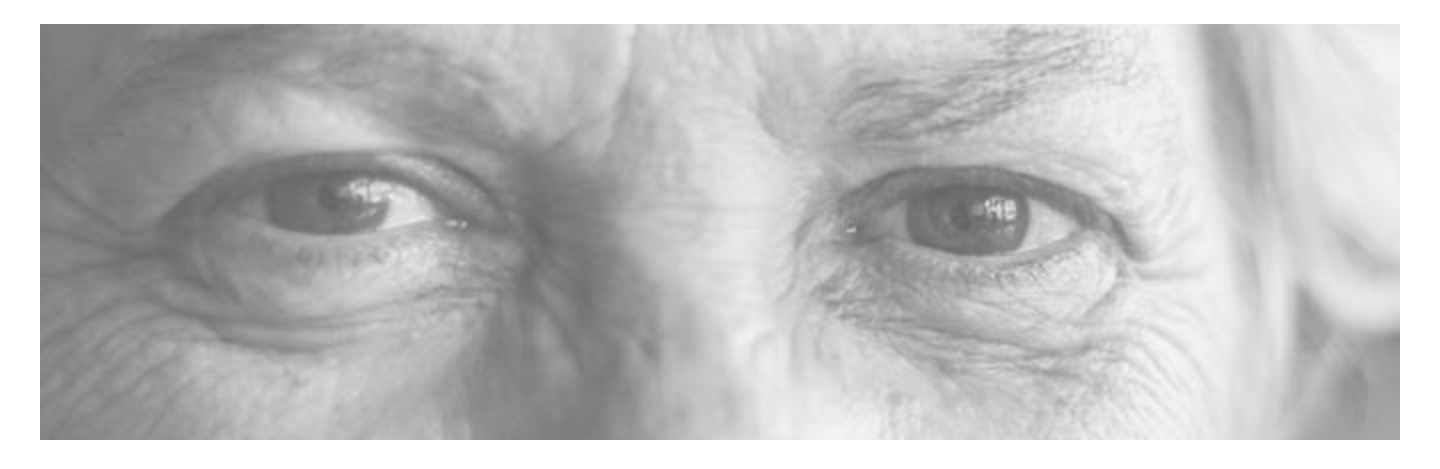

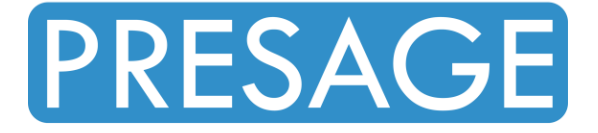

# Toute l'équipe de PRESAGE vous souhaite une bonne utilisation de son dispositif et reste à votre écoute

POUR TOUS VOS RETOURS qualite@presage.care

PRESAGE. Tous droits réservés 112-114 Rue La Boétie 75008 Paris Mail : qualite@presage.care

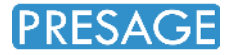